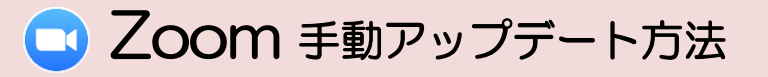

| • |
|---|

## Android の場合

Play Store(プレイストア)でメニューを開く
ホーム画面から Play Store(プレイストア) 
を開き、
検索欄左の = マークをタップしメニューを開きます。

②「マイアプリ&ゲーム」を開く メニューを開くと項目がたくさん表示されます。 『Google Play』の一行下に「マイアプリ&ゲーム」 という項目があるので、タップして開きます。

③ アップデート(更新)する
Zoomのアップデート(更新)が必要な場合は
右図のように表示されますので「更新」を押してください。
これで、アップデート(更新)は完了です。

## iPad/iPhone の場合

 ① App Store(アップストア)でアップデートを確認する ホーム画面から App Store(アップストア) ▲ を開き、 OS12 以前:「アップデート」をタップします。
OS12 以降:右上の ④ をタップします。

 ② アップデートが必要か確認する アップデートが必要な場合
OS12以前:「使用可能」の下にアプリが表示されます。
OS12以降:「すべてをアップデート」下にアプリが表示されます。

### ③ アップデートする

アプリの表示右の「アップデート」というボタンをタップすると アップデート(更新)がはじまります。

※操作途中で「Apple ID」を求められる場合があります。「Apple ID」と「パスワード」を入力すると先に進めます。

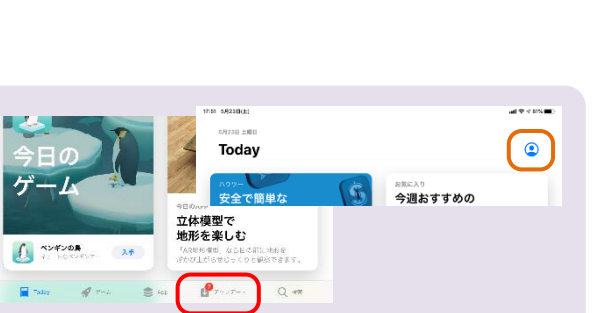

アップデート

Google カレンダー

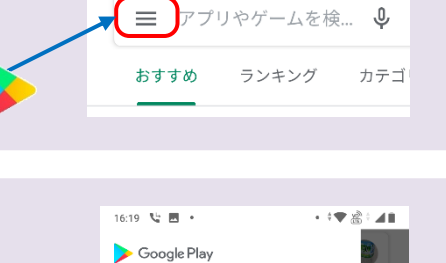

マイアブリ&ゲーム

通知

Play Points

٢

16:19 🔥 🖪 🔹

• ÷ 🖤

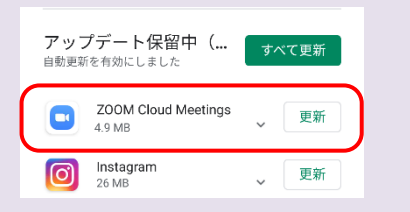

# 【パソコンの場合(IDを持っている場合)

### ① Zoom を開いてサインインする

パソコンで「Zoom」アプリケーションを開いてください。

【メールを入力】に zoom ID(メールアドレス)を、【パスワードを 入力】にパスワードを入力し「サインイン」をクリックしてください。

右図のような画面が表示されましたら、サインイン完了です。

② メニューからアップデート(更新)があるか確認する

右上の「検索」右にあるアイコンをクリックすると メニューが表示されます。 下のほうに「アップデートを確認」という項目があるので クリックしてください。

アップデート(更新)が必要な場合、 右の図のように「更新可能!」と表示されます。 下の「更新」クリックしてください。 これでアップデート(更新)が完了です。

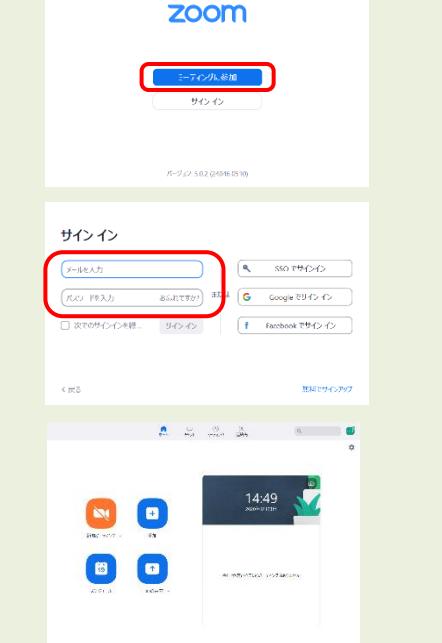

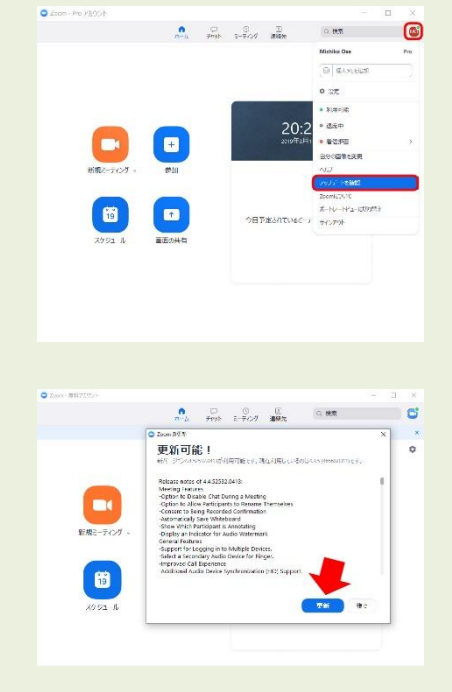

# 例外:大きいアップデートの場合はログイン後、自動的に表示される Zoomのシステムが大きく変わるアップデート(更新) がある場合は右の図のように、ログイン後、上のほうに 自動的に表示されます。この表示がでたら、クリックして、 すぐにアップデート(更新)してください。

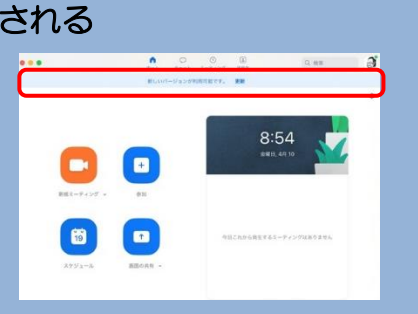

# パソコンの場合(IDを持っていない場合)

#### ① Zoomを開き、バージョン番号を確認する

パソコンで「Zoom」アプリケーションを開いてください。 右の図のような画面が表示されます。

画面の一番下に、右の図のように「バージョン5.X.X (XXXXX)」 という表記があります。これが現在お持ちの Zoom の型番となります。 この画面は開いたままにしておいてください。

#### ② Zoom のウェブサイトを検索する

インターネットで検索をするため、ブラウザを開きましょう。 右のようなマークをダブルクリックしてください。

インターネットの検索で、【zoom.us】と入力し Zoom のサイトを開きます。

#### ③ 最新のバージョンを確認

検索結果の中から『Zoom ミーティング - Zoom』 を選び、ページを開いてください。右の図のような ウェブサイトが表示されます。

このウェブページの一番下に行くと 黒い帯でたくさんの項目が箇条書きで表示されて います。「ダウンロード」の下に『ミーティングクライアント』 という項目があるのでクリックしてください。

開いた画面の一番上にある、「ミーティング用 zoom クライアント」の『ダウンロード』ボタン横に最新の Zoomの型番が表記されています。 ①で確認したお持ちの Zoom の型番と見比べて、 数字が違う場合は、『ダウンロード』をクリックして更新してください。

ミーティング用Zoomクライアント 最初にZoomミーティングを開始または参加されるときに、ウェブブラウザのクライアント が自動的にダウンロードされます。ここから手動でダウンロードすることもできます。

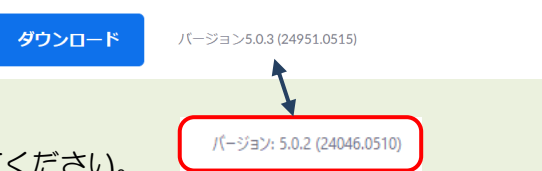

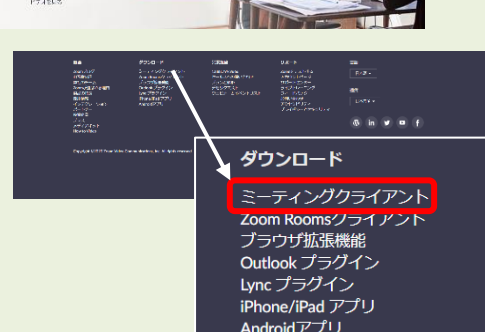

mミーティングがお使いのカレンダーシステムと同期

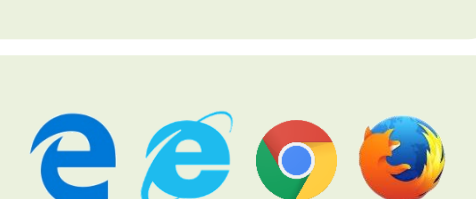

Q 検索

ウェブ 画像 動画 知恵袋 地図 リアルタイム 求人 一覧▼

zoom.us

Zoomミーティング - Zoom 場所とデバイスを問わず参加 され、合理化さ ZOOM ゆるデバイスか

ット

リアルタイムメッセ けビデオ会議、

さる. Zoo

Zoomミーティングとチャ

パンコンテンツ共有が可容な

zoom

パージョン: 5.0.2 (24046.0510)